## 3.7.2.3 Microsoft Windows DHCP Server

Microsoft Windows Server 2003 / 2008 / 2012 provide integrated DHCP services which may be deployed centrally in the data center or locally at each store. The Microsoft DHCP server supports the ability to assign option 191 values directly to each DHCP scope as well as globally across multiple scopes using the Vendor Class Identifier. When a Microsoft based DHCP server is utilized, the option 191 value must be assigned directly to each DHCP scope providing DHCP services to the Access Points Native VLAN.

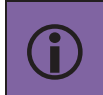

Note – Please reference the relevant Microsoft documentation for assigning DHCP options globally across multiple scopes as this procedure varies by Windows Server version.

Use the following procedure to create a Vendor Class Identifier and Predefined options 191 values on a Microsoft DHCP server that will assign DHCP option 191 and values from a specific DHCP scope:

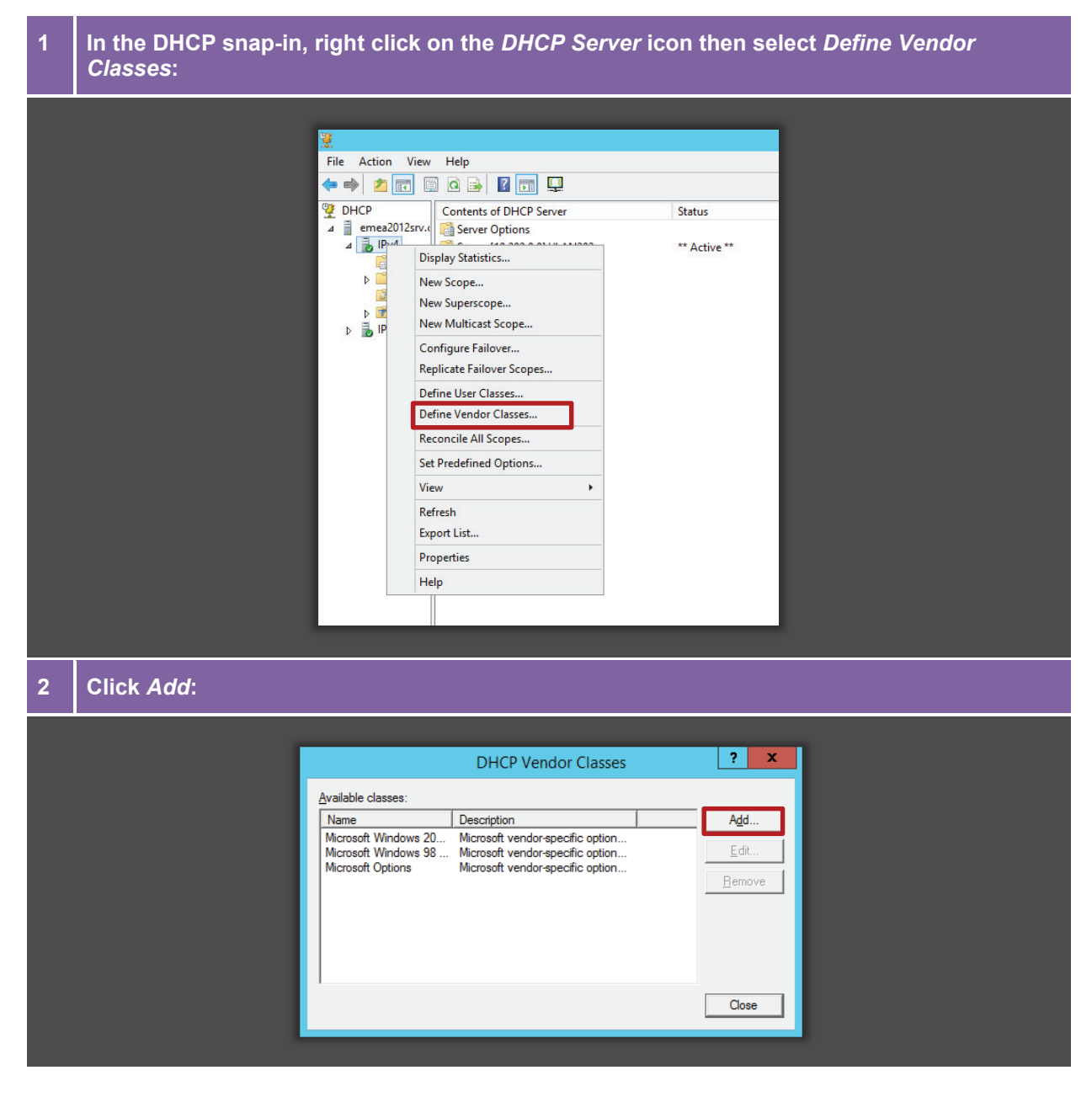

Enter the *Display Name* and *Description*. In the *ASCII* field type the *Vendor Class Identifier* for the Access Point model then click *OK*. Note in this example the Vendor Class for the AP 3 7532 Access Points WingAP.AP7532 is defined:

|   |                                                  | New Class         2           Display mame:         WingAP AP7532           Description:         AP7532           Description:         AP7532           D0000         57         69         67         41         50         2E         41         WingAP.A           D008         50         37         35         33         32         0K         Cancel                                                                                                    |
|---|--------------------------------------------------|----------------------------------------------------------------------------------------------------|
|   | In the DHCP snap-in, right c<br><i>Options</i> : | ick on the <i>DHCP Server</i> icon then select <i>Set Predefined</i>                                                                                                    |
| _ |                                                  | File     Action     View     Help       File     Action     View     Help       Image: Second Second Sec |

5 Select the Option class name created earlier then click Add:

1000 € 1000 € 1000 € 1000 €

New Scope... New Superscope... New Multicast Scope... Configure Failover... Replicate Failover Scopes. Define User Classes... Define Vendor Classes... Reconcile All Scopes... Set Predefined Options.. Refresh Export List... Properties Help

4

|                           | Predefined Options and Values           | × |
|---------------------------|-----------------------------------------|---|
| Option_clas<br>Option nam | rss: WingAP AP7532 me:  Add Edit Delete |   |
| Description               | n:                                      |   |
|                           |                                         |   |
|                           | OK Cancel                               |   |
|                           |                                         |   |

## Enter a *Name* and *Description* for the option then set the *Data type* to *String*. In the *Code* field enter *191* then click *OK*:

6

|                                                                                 | Option Type ? X                                                                                  |                 |
|---------------------------------------------------------------------------------|--------------------------------------------------------------------------------------------------|-----------------|
| Class:<br><u>N</u> ame:<br>Data type:<br><u>C</u> ode:<br>D <u>e</u> scription: | WingAP.AP7532<br>WiNG-Controller-Discovery<br>String  Array<br>191<br>WiNG Controller IP Address |                 |
|                                                                                 | OK Cancel                                                                                        |                 |
| In the Otvine field enter the velue                                             | to provide to the WiNC E Access D                                                                | sinte la this s |

7 In the *String* field enter the value to provide to the WiNG 5 Access Points. In this example AP 7532 Access Points will be provided the Wireless Controller IP addresses 192.168.96.7 and 192.168.96.8 and will establish *Level* 2 IP based MINT links to the Wireless Controllers. Click *OK*:

|  | Pred<br>Option_class:<br>Option_name:               | defined Options and Values     ? ×       WingAP.AP7532     •       191 WiNG-Controller-Discovery     •       Add     Edit |
|--|-----------------------------------------------------|----------------------------------------------------------------------------------------------------|
|  | Description:<br>Value<br>String:<br>pool1=192.168.9 | WING Controller IP Address<br>96.7,192.168.96.8;jevel=2                                                                   |
|  |                                                     |                                                                                                    |

8 In the DHCP snap-in, select a DHCP scope then right click on *Scope Options* then select *Configure Options*:

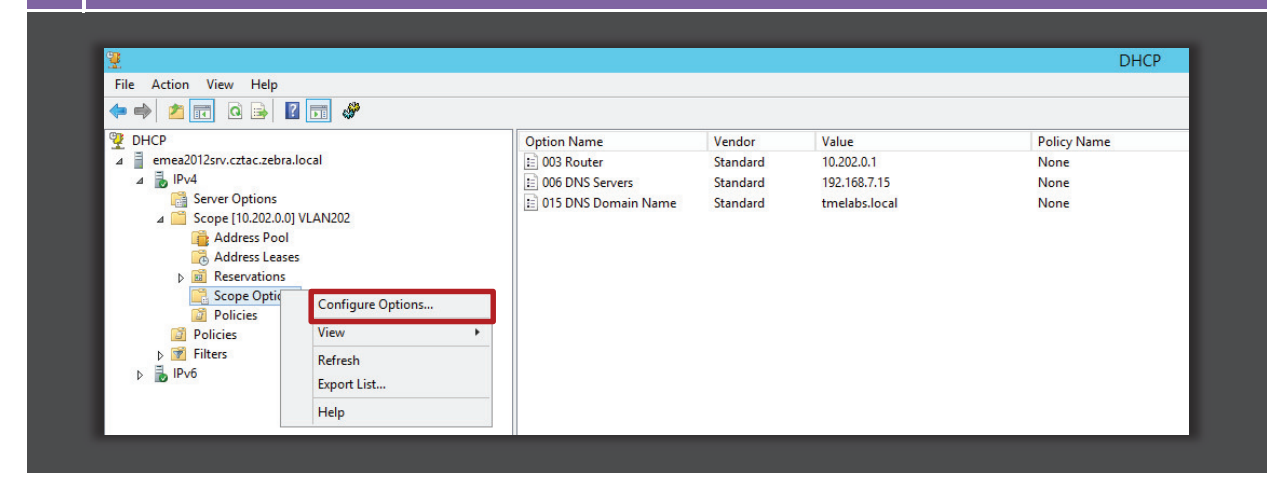

Select the *Advanced* tab then under *Vendor class* select the Vendor Class name to assign to the DHCP scope. Click *OK*:

|                                                         | Scope Option                   | ns ? X                      |                            |              |
|---------------------------------------------------------|--------------------------------|-----------------------------|----------------------------|--------------|
| General                                                 | Advanced                       |                             |                            |              |
| <u>V</u> endor o                                        | lass: WingAP.AP7532            | •                           |                            |              |
| Availab                                                 | le Options Description         | n                           |                            |              |
| I III III III III III III III III III                   | WiNG-Controller-Discov WiNG Co | ntroller IP Address         |                            |              |
|                                                         |                                |                             |                            |              |
|                                                         |                                | >                           |                            |              |
| - Data e                                                | ntry                           |                             |                            |              |
| String                                                  | value:                         |                             |                            |              |
| pool                                                    |                                |                             |                            |              |
|                                                         |                                |                             |                            |              |
|                                                         |                                |                             |                            |              |
|                                                         |                                |                             |                            |              |
|                                                         |                                |                             |                            |              |
|                                                         |                                |                             |                            |              |
|                                                         |                                |                             |                            |              |
|                                                         |                                |                             |                            |              |
|                                                         | ОК                             | Cancel <u>A</u> pply        |                            |              |
|                                                         |                                |                             |                            |              |
|                                                         |                                |                             |                            |              |
| 10 The Vendor Class and Options                         | have now been                  | assigned to a <b>E</b>      | OHCP scope su              | pporting the |
| Access Points Native VLAN at                            | one remote site:               |                             |                            |              |
|                                                         |                                |                             |                            |              |
|                                                         |                                |                             |                            |              |
| File Anton Mary Links                                   |                                |                             |                            | DHCP         |
|                                                         |                                |                             |                            |              |
|                                                         | Ontion Name                    | /ondor Value                |                            | Policy Name  |
| ∠ Enter                                                 | E 003 Router                   | Standard 10.202.0.1         |                            | None         |
| ⊿ 🐌 IPv4                                                | E 006 DNS Servers S            | Standard 192.168.7.15       |                            | None         |
| Server Options                                          | E 015 DNS Domain Name          | Standard tmelabs.local      | ac 7 400 400 00 01 0 0     | None         |
| Address Pool                                            | 191 WiNG-Controller-Disc       | WingAP.AP7532 pool1=192.168 | .96.7,192.168.96.8;level=2 | None         |
| Address Leases                                          |                                |                             |                            |              |
| Reservations     Scope Options                          |                                |                             |                            |              |
| Bolizion                                                |                                |                             |                            |              |
| Policies                                                |                                |                             |                            |              |
|                                                         |                                |                             |                            |              |
| Policies<br>▷ 20 Folicies<br>▷ 20 Filters<br>▷ 4. IP/06 |                                |                             |                            |              |